Installation and Configuration Manual

# OPC Server DSC

# Installation and Configuration Manual

**Revision History:** 

| Version | Date     | Status   |
|---------|----------|----------|
| 1.0     | Nov 2015 | Released |

Property of S4S - Innovative Software Solutions and Engineering Services

We reserve all rights in this document and in the subject thereof. By acceptance of the document the recipient acknowledges these rights and undertakes not to publish the document nor the subject thereof in full or in part, nor to make them available to any third party without our prior express written authorization, nor to use it for any purpose other than for which it was delivered to him.

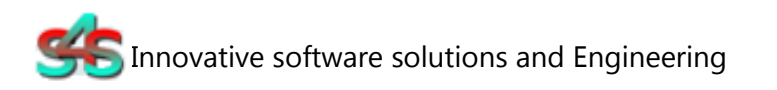

S4S - Via Vespucci 6 - 20018 - Sedriano (MI) - Italy - VAT 05172500968

Tel. +39 3939505055 - Fax. +39 02 36547223 - Email: info@s4s.it

IC\_OPC DSC - Doc.n° IC-001-009 V1.0 Updated Nov 2015. Specifications subject to change without notice. Please visit our website for the most up-to-date product information. <u>www.s4s.it</u> All Rights Reserved.

# Table of Contents

| 1.    | Glossary                       | 3  |
|-------|--------------------------------|----|
| 2.    | Introduction                   | 3  |
| 3.    | About the OPC DSC              | 4  |
| 4.    | System Requirements            | 5  |
| 5.    | Installation guide             | 6  |
| 5.1   | Registration of the OPC Server | 6  |
| 5.2   | Authentication and Permissions | 7  |
| 5.3   | Licensing                      | 12 |
| 5.3.1 | How to obtain a license        | 12 |
| 5.3.2 | Software license activation    | 12 |
| 6.    | System Configuration           | 13 |
| 7.    | OPC TAGs                       | 17 |

# 1. Glossary

| Acronym | Description                              |
|---------|------------------------------------------|
| OPC     | OLE for Process Control                  |
| OLE     | Object Linking and Embedding             |
| GUI     | Graphic User Interface                   |
| SCADA   | Supervisory Control And Data Acquisition |

# 2. Introduction

This is a User Manual for the OPC DSC. The Server communicates with DSC controllers over Serial communication and supports data exchange with Client's via Microsoft's Object Linking and Embedding (OLE) for Process Control (OPC).

S4S's OPC Server is a software package that operates as an OPC driver of Siemens Management stations as MM8000, Desigo CC<sup>™</sup> and Cerberus<sup>™</sup> DMS. The OPC Server meets the latest standard of OPC DA2.0 that allows connections to various kinds of devices and host OPC machines.

The manual is organized to provide an overview of OPC technology, detailed information on the configuration environment and a complete list of OPC Tag's provided by the OPC Server.

# 3. About the OPC DSC

The OPC Server DSC is based on OPC Data Access, known as 'DA', which provides real-time data from DSC controllers to management stations with OPC client drivers as MM8000, DesigoCC<sup>™</sup> and Cerberus<sup>™</sup> DM.

The server communicates with the DSC system through IT-100 or PC4020 Data Interface Module.

The OPC Server reads and writes data to and from DSC system via Serial communication.

The Server has a graphical user interface (GUI) configuration environment with an "Explorer" look and feel. The configuration environment allows the Server to be configured with information such as controller Serial Com addresses and available global variables so that the Server can communicate with these systems on behalf of Clients.

| Application Name | : OPC- DSC.exe              |                                 |
|------------------|-----------------------------|---------------------------------|
| OPC NAME         | : "S4S.OPC- DSC "           | (Can be configured in xml file) |
| OPC DESCRIPTION  | : "OPC Server – DSC "       | (Can be configured in xml file) |
| OPC GUID         | :{476A8926-B837-4D3E-96C6-3 | 3238FA0B7BC1 }                  |

# 4. System Requirements

The OPC Server DSC application runs on any hardware which supports Windows Server 2003/2008/2012, Windows XP, Windows 7 or Windows 8 with DCOM, Visual C++ 2010 Redistributable Packages and .NET Framework 4 Installed.

The system must have 10 Mb of free disk space to install the program and 1 Gb of free memory is required to load and run the application. All systems information is stored in the server's disk. For configuration purpose a monitor connected to the computer is required. The OPC server is a 32 bit application which runs on both 32/64 bit operating systems.

Hardware characteristics recommended

- CPU i5 high-end (for example INTEL Core i5 4690K) or i7 mid-range (for example Intel Core i7-4770K)
- RAM : 4GB

#### Checks on the network

Since the Server communicates with the DSC system over Serial communication, a Serial Port must be in place. The network itself should be fully tested and be known to operate before attaching the controllers and the Server computers. Contact your system administrator for assistance or consult instructional documentation and manuals to setting up the network. It is beyond the scope of this Users Manual to discuss networking topics in any detail.

Once the network is in place and the Server computers and controllers are attached, check connectivity using available network testing tools and programs such as ping command.

# 5. Installation guide

Before installation of the OPC server, make sure it is installed the Visual C++ 2010 Redistributable Packages, if not please let install it on your computer.

The OPC Server DSC is provided with own specific setup. The setup includes all the dependencies (ex. *WtOPCSvr.DLL* - OPC server library) in order to ensure the proper functioning of the application.

- S4S\_OPC\_Library.dll
- S4SGenCodeInfo.dll
- S4SGenCodeInfoLibrary.dll
- WtOPCSvr.dll
- SysInfo.dll

Two security issues require attention:

- Installation needs Administrator rights;
- Windows Firewall must be configured;
- DCOM security settings must be configured. This guide describes how to make the necessary settings.

### 5.1 Registration of the OPC Server

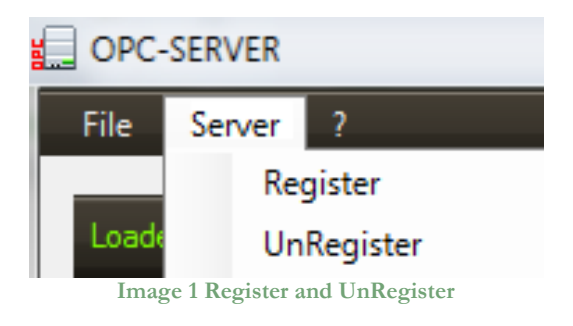

- To register the Server, you must click 'Register' in the menu 'Server'.
- To unregister the OPC Server, you must click 'UnRegister' in the menu 'Server'.

## 5.2 Authentication and Permissions

After OPC Server registration the COM security has to be enabled, so OPC Client can automatically call the OPC Server.

Below are showed all steps needed to enable the security COM, using 'DCOMCNFG1':

- 1. Verify that the DCOM security registration was executed successfully;
- 2. Run DCOMCNFG (Only the administrator can run *'Dcomcnfg.exe'*). To use *'RUN Command Windows*' or *'Command Prompt'*, to open DCOMCNFG program;

| Run   | ? ×                                                                                                    |
|-------|----------------------------------------------------------------------------------------------------|
|       | Type the name of a program, folder, document, or<br>Internet resource, and Windows will open it for you. |
| Open: | dcomcnfg                                                                                                 |
|       | OK Cancel <u>B</u> rowse                                                                                 |

Image 2 DCOMCNFG - Run

- 3. Locate the My Computer item by expanding the following nodes: Component Services > Computers;
- 4. Right-click My Computer and select Properties.

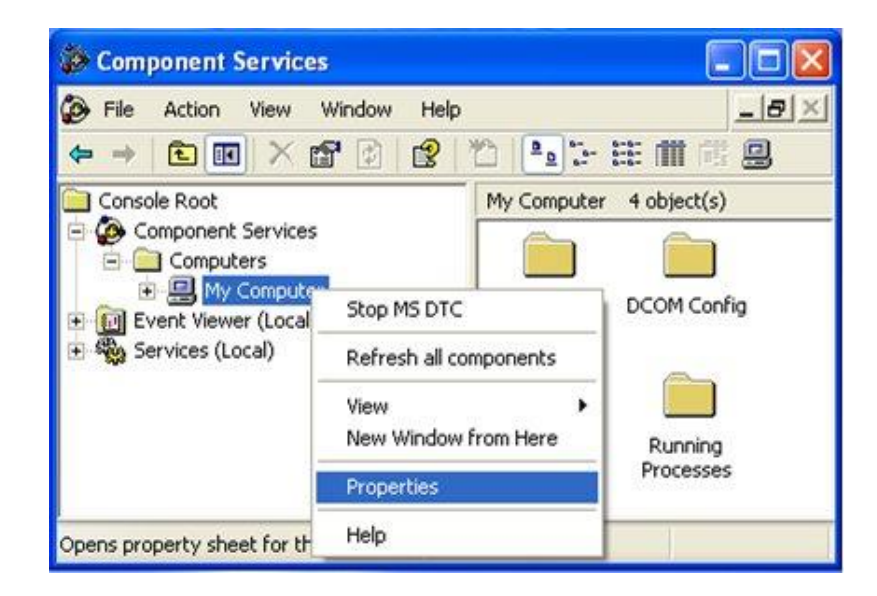

Image 3 Component Services Property

<sup>&</sup>lt;sup>1</sup> **Dcomcnfg.exe** provides a user interface for modifying certain settings in the registry. By using Dcomcnfg.exe, you can enable security either on a computer-wide or a process-wide basis. You can enable security for a particular computer so that when a process does not provide its own security settings, either programmatically or through registry values, the values set by Dcomcnfg.exe will be used. Or you can use Dcomcnfg.exe to enable security for a particular application only. *Note*:You must be an administrator to run Dcomcnfg.exe.

5. Go to the COM Security tab. Edit the default settings to Access Permission, hereby adding 'ANONYMOUS LOGON' and 'Everyone' and giving all access permissions to that group of users. Repeat the setup for the limit settings.

| Default Protocols     MSDTC     CDM Security       Access Permissions     You may edit who is allowed default access to applications. You may also set limits on applications that determine their own permissions.     Group of the termine their own permissions.       Edit Limits     Edit Default     Edit Default       Launch and Activation Permissions     St     St       You may edit who is allowed by default to launch applications or activate objects. You may also set limits on applications that determine their own permissions.     Permissions | ecurity<br>r user names:<br>ONYMOUS LOGON<br>eryone<br>LF<br>STEM<br>Add Remove |
|----------------------------------------------------------------------------------------------------|---------------------------------------------------------------------------------|
| Access Permissions<br>You may edit who is allowed default access to applications. You may<br>also set limits on applications that determine their own permissions.<br>Edit Limits Edit Default<br>Launch and Activation Permissions<br>You may edit who is allowed by default to launch applications or<br>activate objects. You may also set limits on applications that<br>determine their own permissions.<br>Permissions<br>Permissions                                                                                                    | r user names:<br>ONYMOUS LOGON<br>eryone<br>LF<br>STEM<br>Add Remove            |
| Edit Limits Edit Default                                                                                                    | Allow Deny<br>Access<br>Allow Deny<br>Access                                    |

Image 4 COM Security Access Permissions

6. Now edit the default settings for Launch and Activation Permissions, hereby adding 'ANONYMOUS LOGON' and 'Everyone' and giving all access permissions to that group of users. Repeat the setup for the limit settings.

|                                                                   | Options                                                                   | Default Properties                              | Launch Permission                                                             |     |                |
|-------------------------------------------------------------------|---------------------------------------------------------------------------|-------------------------------------------------|-------------------------------------------------------------------------------|-----|----------------|
| Default Protocols                                                 | MSDTC                                                                     | COM Security                                    | Default Security                                                              |     |                |
| Access Permissions<br>You may edit who i<br>also set limits on ap | s allowed default access<br>plications that determine<br>Edit Limits      | to applications. You may their own permissions. | Group or user names:<br>ANONYMOUS LOGON<br>Everyone<br>MINTERACTIVE<br>SYSTEM |     |                |
| You may edit who i<br>activate objects. Y<br>determine their own  | s allowed by default to la<br>ou may also set limits on<br>1 permissions. | unch applications or applications that          | Permissions for ANDNYMOUS                                                     | Add | Remove<br>Deny |
|                                                                   | Edit Limits                                                               | Edit Default                                    | Local Launch<br>Remote Launch                                                 | 333 |                |
|                                                                   |                                                                           |                                                 | Remote Activation                                                             |     |                |

Image 5 COM Security Launch and Activation Permissions

The new settings will take effect when the OPC Client has been restarted. Therefore, close the Component Services (dcomcnfg program) and restart the OPC Client application.

7. Using tree view DCOMCMFG to check the all DCOM registered.

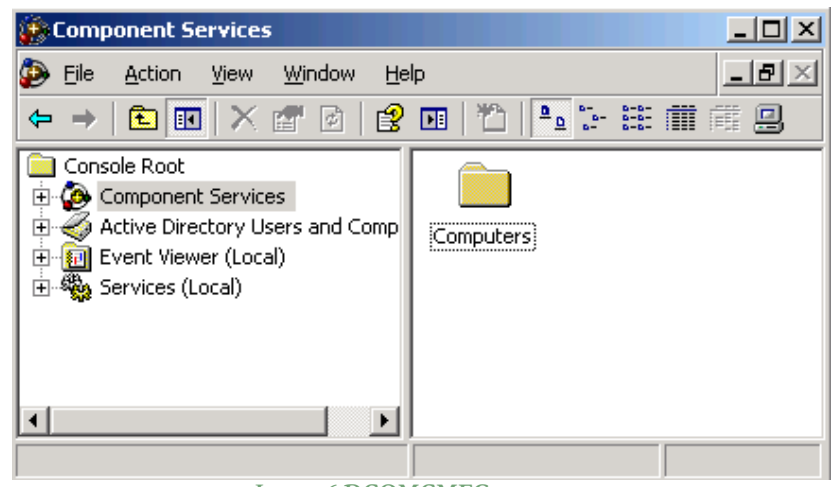

Image 6 DCOMCMFG

Select the 'Component Services' item, than 'Computers', than 'My Computer' and 'DCOM Config' item;

Find the OPC Server name registered in the DCOM list, it must be the same as configured in the xml file.

Xml file example:

<OPC\_PROTOCOL Delimiter="." **OPC\_name=**"<u>OPC-SERVER</u>" OPC\_description="OPC Server - DSC" ···>

OPC Server name is registered: "OPC-DSC", for this example the name is "OPC-SERVER".

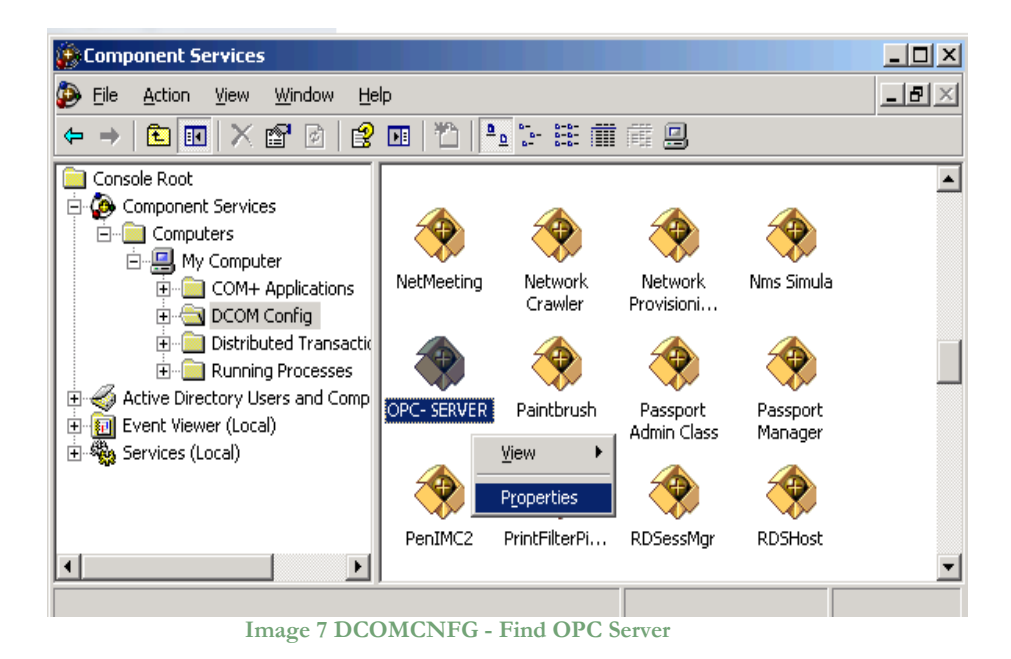

- 8. OPC Server Configuration Permissions. Select the 'OPC-SERVER' registration then the properties (pushing the right button) and then select the 'security' tab:
  - a. Select '*Customize*' in the '*Configuration Permissions*' and then click the '*Edit*' button.

| General Location Security Endpoints Identity |                  |
|----------------------------------------------|------------------|
| Launch and Activation Permissions            |                  |
| <ul> <li>Use De<u>f</u>ault</li> </ul>       |                  |
| C Custo <u>m</u> ize                         | E <u>d</u> it    |
| L                                            |                  |
| Access Permissions                           |                  |
| Use Default                                  |                  |
| C Custo <u>m</u> ize                         | E <u>d</u> it    |
| Configuration Permissions                    |                  |
| ◯ Use Defa <u>u</u> lt                       |                  |
| Customize                                    | Edit             |
|                                              |                  |
| OK Can                                       | cel <u>Apply</u> |
| Image 8 DCOMCNFG – Configuration Perm        | nissions         |

- b. Select 'Add' button to add a new user and then, in the new form, select the 'Advanced' button.
- c. Click the 'Find' button to search the 'everyone' and then 'ANONYMOUS LOGON ' users.

| Folost Usors or Croups                         |           |    | 2 1             |
|------------------------------------------------|-----------|----|-----------------|
| select Osers of Groups                         |           |    |                 |
| Select this object type:                       |           |    |                 |
| Users, Groups, or Built-in security principals |           |    | Object Types    |
| From this location:                            |           |    |                 |
| FT_SRV_1                                       |           |    | Locations       |
| Common Queries                                 |           |    |                 |
| Name: Starts with                              |           |    | <u>C</u> olumns |
| Description: Starts with 💌                     |           |    | Find Now        |
| Disabled accounts                              |           |    | Stop            |
| Non expiring password                          |           |    |                 |
| Days since last logon:                         |           |    | <b>S</b>        |
| Search res <u>u</u> lts:                       |           | Ok | Cancel          |
| Name (RDN)                                     | In Folder |    | <b></b>         |
| Administrators                                 | FT_SRV_1  |    |                 |
| MANONYMOUS LOGON                               |           |    |                 |
| 232 Authenticated Users                        | ET CDV/ 1 |    | -               |
|                                                | 11.017.1  |    |                 |

Image 9 DCOMCNFG - Find User

### d. Add 'everyone' and 'ANONYMOUS LOGON ' user;

| Select Users or Groups                                |    | <u>? ×</u>          |
|-------------------------------------------------------|----|---------------------|
| Select this object type:                              |    |                     |
| Users, Groups, or Built-in security principals        |    | Object Types        |
| Erom this location:                                   |    |                     |
| FT_SRV_1                                              |    | Locations           |
| Enter the object names to select ( <u>examples)</u> : |    |                     |
| ANONYMOUS LOGON; Everyone                             |    | <u>C</u> heck Names |
|                                                       |    |                     |
|                                                       |    |                     |
| Advanced                                              | OK | Cancel              |
|                                                       |    | 111                 |

Image 10 DCOMCNFG - Add users

- e. Provide all permission to added users.
- 9. Set OPC Server identity. Select the 'identity' tab:

Set 'This user' and insert User and Password used to access MM8000.

| General Location Securi                                        | ty Endpoints Identity |        |  |  |  |  |
|----------------------------------------------------------------|-----------------------|--------|--|--|--|--|
| Which user account do you want to use to run this application? |                       |        |  |  |  |  |
| C The interactive user.                                        |                       |        |  |  |  |  |
| C The launching user.                                          |                       |        |  |  |  |  |
| <ul> <li>This <u>u</u>ser.</li> </ul>                          | DMC0000               | 1      |  |  |  |  |
| Us <u>e</u> r:                                                 |                       | Browse |  |  |  |  |
| <u>P</u> assword:                                              | •••••                 |        |  |  |  |  |
| Confirm password:                                              | •••••                 |        |  |  |  |  |
| C The system account (s                                        | ervices only).        |        |  |  |  |  |
|                                                                |                       |        |  |  |  |  |
|                                                                |                       |        |  |  |  |  |
|                                                                |                       |        |  |  |  |  |
|                                                                |                       |        |  |  |  |  |
|                                                                | OK Cancel             | Apply  |  |  |  |  |

Image 11 DCOMCNFG – Identity

**Note:** The demo version runs only with Launching or Interactive User. A different user from Launching or Interactive can be used ONLY if the OPC-Server runs with a registered PAK.

## 5.3 Licensing

To run the OPC Server without any time restriction a regularly software license has to be purchased from S4S.

A software license defines the maximum configuration managed by the OPC Server in terms of:

- Maximum number of TAGs:
  - You can find this value on the main page in the OPC statistics (Number of Tags);
- Number Control Unit defined:

Identifies the number of configured subsystems that you want to license.

Without the software license the OPC Server DSC runs in demo mode with full functionality for two hours. The demo mode runs only with Launching or Interactive User (see OPC Server identity 9).

### 5.3.1 How to obtain a license

A software license must be obtained from S4S and the request has to be done from the computer where is installed the OPC Server. From the its User Interface selecting "?" then "Information about OPC Server DSC" then "View license" then "Product activation".

In the 'Product Activation' the following fields have to be filled :

- Customer installation data
  - o User name,
  - o Organization,
  - o Email,
- DSC configuration in terms of: Maximum number of TAGs and Number Control Unit defined;
- Code generation (via the 'Generate new user code' button);
- Save the code and directly send it to 'orders@s4s.it ' or send it via 'Send' button if it is configured a mail box on the computer.

A PAK (Program Authorization Key) code will be generated for that specific configuration and for the PC from which has been requested the software license.

### 5.3.2 Software license activation

To activate your license you must access to the 'Product Activation' dialog and through the 'Load New License' button you load the license file released by S4S.

A dialog will appear for feedback at the end of loading to indicate the outcome of activation.

# 6. System Configuration

The purpose of this section is to provide the necessary information for configuring the DSC.

The OPC Server has to be configured in order to communicate with the DSC and acquire data from it.

The Server must be configured to know about DSC system(s) with which it will communicate. In the Server configuration environment, each SUBSYSTEM is referred to as a control panel DSC.

Configuration of System includes defining Communication Paths to access SUBSYSTEM(s), SUBSYSTEM address information and the Global Variables available in the SUBSYSTEM(s) to be accessed.

The configuration of the communication parameters and of the SUBSYSTEMs connected to the OPC Server is done using an XML page.

The configuration page should be placed in the OPC-DSC application folder. If the configuration page is not present in the OPC Server application folder, the program automatically creates a template configuration page.

<?xml version="1.0" encoding="utf-16"?>

<!--OPC Server Configurator. Version 1.0.0.1, DateTime 14/06/2013 15:12:15-->

<!--Configurator Settings. IMPORTANT: This is an internal file that has been generated by OPC-DSC program. Any direct editing or changes made to this file may result in unpredictable behavior or data corruption. It is strongly advised that users do not edit the contents of this file.-->

<Configurator>

<!--System Configuration.-->

<!--RECONNECTION\_FREQUENCY: Check interval of the serial communication and connection to the Control Unit DSC. If the serial port is open the application sends a poll to check the connection status of the Control Unit DSC. Default value: 5 [s]. Range Value 1-36000 [s].-->

<!--SYSTEM\_STATUS\_UPDATE: Request interval for updating the state of the Control Unit DSC. The application updates the status of the partitions (ready, alar, arm, trouble) and zone (Open). The remaning status are updated when a change-of-state is encountered, for example: SUBSYSTEM PannelBatteryState/PanelACState etc.. , Zone Alarm / Tamper / Fault , etc.. . Default value: 60 [s]. Range Value 5-36000 [s].-->

<!-- NUM\_RETRY\_POLLING: Number of polling messages sent to the control panel DSC, without any response, before changing the connection state to disconnected. Default value: 5. Range Value 1-50.-->

<!--DETAIL\_LOG: Defines the level of detail of the log, (1) LOW, (2) MEDIUM, (3) HIGH-->

<!--(1) LOW - [Default value] - Log write only on OPC GUI.-->

<!--(2) MEDIUM - Log write on OPC GUI and on File.txt (C:\OPC-DSC\LOG\).-->

<!--(3) HIGH - Log write on OPC GUI and on File.txt (C:\OPC-DSC\LOG\). The detail level is verbose and can slow down the program. Used only for Debug.-->

<SETTINGS RECONNECTION\_FREQUENCY="5" SYSTEM\_STATUS\_UPDATE="60" NUM\_RETRY\_POLLING ="5" DETAIL\_LOG="1" />

<!--OPC Property Configuration.-->

<!--Delimiter: TAGs delimitator for OPC Protocol. Default value: '.'-->

<!--OPC\_name: OPC name registered in the system. Default value: S4S.OPC-DSC-->

<!--OPC\_description: OPC description registered in the system. Default value: S4S OPC Server - DSC-->

<!--Defines the maximum number of SUBSYSTEM that can be configured. If I define more than the SUBSYSTEM threshold, the program recognizes only the first falling within the configured threshold value. Default Value: 1. Range Value 1-10.-->

#### <OPC\_PROTOCOL Delimiter="." OPC\_name="S4S.OPC-DSC" OPC\_description="S4S OPC Server - DSC" Maximum\_number\_SUBSYSTEM="1" />

<!--DSC System(s) Configuration. Serial Port Configuration:-->

<!-- ID: Identifier of the Control Unit DSC-->

<!-- Description: Description SUBSYSTEM configured. The first OPC activation, OPC creates a example configuration with only one SUBSYSTEM. The SUBSYSTEM description is setted with -EXAMPLE-, OPC doesn't consider the SUBSYSTEM, with description - EXAMPLE-, as configured, you must rename the SUBSYSTEM if you want configure it. The default value is EXAMPLE-.->

<!-- DataInterfaceModule: Defines the interface module to the Control Panel [(0):PC4001, (1):IT-100]. The default value is 0 (PC4401).-->

<!-- UserCode: Required only for IT-100 Data Interface Module, used to confirm some commands (Partition Arm Control with Code or Partition Disarm Control - with Code). The default value is '1234'.-->

<!-- BaudRate: The baud rate must be supported by the user's serial driver. The default value is 9600 bits per second (bps).-->

<!-- Parity: The values for this property can be: None, Event, Mark, Odd, Space. The default value is None.-->

<!-- StopBits: The values for this property can be: None, One, OnePointFive, Two. The default value is One.-->

<!-- DataBits: The range of values for this property is from 5 through 8. The default value is 8.-->

<!-- PortName: The communications port. The default is COM1.-->

<SUBSYSTEM ID="1" Description="EXAMPLE" DataInterfaceModule="0" UserCode="1234" BaudRate="9600" Parity="None" StopBits="0ne" DataBits="8" PortName="COM1" />

</Configurator>

XML template page

### SETTINGS TAGs

The TAG *SETTINGS* configure the global settings of the server:

• *RECONNECTION\_FREQUENCT:MILLISECOND:* 

Check interval of the serial communication and connection to the Control Unit DSC. If the serial port is open the application sends a poll to check the connection status of the Control Unit DSC. Default value: 3 [s]. Range Value 1-36000 [s].

• SYSTEM\_STATUS\_UPDATE\_MILLISECOND:

Request interval for updating the state of the Control Unit DSC. The application updates the status of the partitions (ready, alar, arm, trouble) and zone (Open). The remaning status are updated when a change-of-state is encountered, for example: SUBSYSTEM PannelBatteryState/PanelACState etc.. , Zone Alarm / Tamper / Fault , etc.. . -1 value indicates that the request is not cyclic, the state is required only after the first connection to the panel. Default value: 60 [s]. Range Value -1 or 5-36000 [s].

• NUM\_RETRY\_POLLING

Number of polling messages sent to the control panel DSC, without any response, before changing the connection state to disconnected. Default value: 3. Range Value 1-50.

• DETAIL\_LOG

Defines the level of detail of the log, (1) LOW, (2) MEDIUM, (3) HIGH. Default value: 1. Range Value 1-3.

(1) LOW - [Default value] - Log write only on OPC GUI.

(2) MEDIUM - Log write on OPC GUI and on File.txt (C:\\OPC-DSC\\LOG\\).

(3) HIGH - Log write on OPC GUI and on File.txt (C:\\OPC-DSC\\LOG\\). The detail level is verbose and can slow down the program. Used only for Debug.

The **OPC\_PROTOCOL** tag defines the features of the OPC Server. The OPC\_PROTOCOL tag is defined by:

• Delimitator

TAGs delimitator for OPC Protocol. Default value: '.';

• OPC\_name

OPC name registered in the system. Default value: S4S.OPC-DSC;

• OPC\_description

OPC description registered in the system. Default value: S4S OPC Server – DSC;

• MaxNumberSUBSYSTEM

Defines the maximum number of SUBSYSTEM that can be configured. If I define more than the SUBSYSTEM threshold, the program recognizes only the first falling within the configured threshold value. Default Value: 1. Range Value 1-10.

### SUBSYSTEM TAGs

The **SUBSYSTEM** tag defines a Control Unit DSC to be connected to the OPC Server. To connect #N SUBSYSTEM system , you must insert into XML page #N SUBSYSTEM tags.

The *SUBSYSTEM* tag is defined by:

• ID

Identifier of the Control Unit DSC

### • Description

Server description. The first OPC activation, OPC creates an example configuration with only one SUBSYSTEM. The SUBSYSTEM description is setted to -EXAMPLE-, OPC doesn't consider the SUBSYSTEM, with description -EXAMPLE-, as configured, you must rename the SUBSYSTEM if you want configure it. The default value is EXAMPLE

• DataInterfaceModule

Defines the interface module to the Control Panel [(0):PC4001, (1):IT-100]. The default value is 0 (PC4401).

• UserCode

Required only for IT-100 Data Interface Module, used to confirm some commands (Partition Arm Control with Code or Partition Disarm Control - with Code). The default value is '1234'.

### BaudRate

The baud rate must be supported by the user's serial driver. The default value is 9600 bits per second (bps).

#### • Parity

The values for this property can be: None, Event, Mark, Odd, Space. The default value is None.

#### • StopBits

The values for this property can be: None, One, OnePointFive, Two. The default value is One.

#### • DataBits

The range of values for this property is from 5 through 8. The default value is 8.

PortName

The communications port. The default is COM1.

# 7. OPC TAGs

The following list introduces each tags in the OPC structure with a brief description.

| TAG                       | DESCRIPTION                                          | TYPE    | PROPERTY | DATA<br>INTERFACE | VALUE                        | VALUE DESCRIPTION      |
|---------------------------|------------------------------------------------------|---------|----------|-------------------|------------------------------|------------------------|
|                           |                                                      |         |          |                   |                              |                        |
|                           | S4S.(                                                | OPC-DSC |          |                   |                              |                        |
| SETTINGS                  |                                                      |         |          |                   | I                            |                        |
| .ReconnectionFrequency[s] | Reconnection Frequency<br>in seconds                 | Int32   | R/W      |                   | 1-36000                      | Default value: 3[s]    |
| .SystemStatusUpdat[s]     | System status update in seconds                      | Int32   | R/W      |                   | 5-36000<br>(-1 No<br>Update) | Default value: 60 [s]. |
| .Maximum_number_SUBSYSTEM | Maximum Number<br>SUBSYSTEM configurable             | Int16   | R        |                   | 1-10                         | Default Value: 1       |
| . Date_XML_Upload         | Date last upload<br>configuration data (xml<br>file) | String  | R        |                   |                              | DD/MM/YYYY hh:mm:ss    |
|                           |                                                      |         |          |                   |                              |                        |
|                           | SUB                                                  | SYSTEM* |          | DOLLO             |                              |                        |
| . Configured              | Configured in xml file                               | Int16   | R        | PC4401<br>IT-100  | 0                            | Configured             |
|                           |                                                      |         |          |                   | 1                            | Not Configured         |
| .ID                       | Control Unit ID                                      | Int16   | R        | PC4401<br>IT-100  | 1-N                          |                        |
| .Description              | Control Unit Description                             | String  | R        | PC4401<br>IT-100  |                              |                        |
| .SerialPortState          | Serial Port State                                    | Int16   | R        | PC4401<br>IT-100  | -1                           | Unknown                |
|                           |                                                      |         |          |                   | 0                            | Open                   |
|                           |                                                      |         |          |                   | 1                            | Close                  |
| .ConnectionState          | Connection State to<br>Contro Unit DSC               | Int16   | R/W      | PC4401<br>IT-100  | -1                           | Unknown                |
|                           |                                                      |         |          |                   | 0                            | Connected              |
|                           |                                                      |         |          |                   | 1                            | Disconnected           |
|                           |                                                      |         |          |                   |                              | COMMANDS:              |
|                           |                                                      |         |          | PC4401<br>IT-100  | 11                           | Status Request         |
|                           |                                                      |         |          | PC4401<br>IT-100  | 12                           | Set Time and Date      |
| .PannelBatteryState       | Pannel Battery State                                 | Int16   | R        | PC4401<br>IT-100  | -1                           | Unknown                |

|                           |                                                                                                    |       |   |                  | 0  | Normal  |
|---------------------------|----------------------------------------------------------------------------------------------------|-------|---|------------------|----|---------|
|                           |                                                                                                    |       |   |                  | 1  | Trouble |
| .PannelACState            | Pannel AC Power State                                                                                                    | Int16 | R | PC4401<br>IT-100 | -1 | Unknown |
|                           |                                                                                                    |       |   |                  | 0  | Normal  |
|                           |                                                                                                    |       |   |                  | 1  | Trouble |
| .PannelAux                | Auxiliary Power State                                                                                                    | Int16 | R | PC4401           | -1 | Unknown |
|                           |                                                                                                    |       |   |                  | 0  | Normal  |
|                           |                                                                                                    |       |   |                  | 1  | Trouble |
| .SystemBellState          | System Bell State                                                                                                    | Int16 | R | PC4401<br>IT-100 | -1 | Unknown |
|                           |                                                                                                    |       |   |                  | 0  | Normal  |
|                           |                                                                                                    |       |   |                  | 1  | Trouble |
| .TLMLine1State            | Telephone Line 1 State                                                                                                    | Int16 | R | PC4401<br>IT-100 | -1 | Unknown |
|                           |                                                                                                    |       |   |                  | 0  | Normal  |
|                           |                                                                                                    |       |   |                  | 1  | Trouble |
| .TLMLine2State            | Telephone Line 2 State                                                                                                    | Int16 | R | PC4401<br>IT-100 | -1 | Unknown |
|                           |                                                                                                    |       |   |                  | 0  | Normal  |
|                           |                                                                                                    |       |   |                  | 1  | Trouble |
| .GeneralSystemTamperState | General System Tamper<br>(zone or module) State                                                                                                    | Int16 | R | PC4401<br>IT-100 | -1 | Unknown |
|                           |                                                                                                    |       |   |                  | 0  | Normal  |
|                           |                                                                                                    |       |   |                  | 1  | Alarm   |
| .GeneralSystemTrouble     | General System Trouble<br>State (One or more of the<br>following has occurred:<br>PC4204/PC4820/PC485<br>0/PC4702 AC, battery<br>and Aux Supply troubles,<br>Alternate Communicator<br>troubles, PC4400<br>troubles, automation<br>fault, PC4164 RF jam) | Int16 | R | PC4401           | -1 | Unknown |
|                           |                                                                                                    |       |   |                  | 0  | Normal  |
|                           |                                                                                                    |       |   |                  | 1  | Trouble |
| .GeneralModuleCom         | General Module<br>Communication State                                                                                                    | Int16 | R | PC4401           | -1 | Unknown |
|                           |                                                                                                    |       |   |                  | 0  | Normal  |

|                             |                                      |       |   |                  | 1  | Trouble |
|-----------------------------|--------------------------------------|-------|---|------------------|----|---------|
| .WirelessKeyBatteryState    | Wireless Key Battery State           | Int16 | R | PC4401<br>IT-100 | -1 | Unknown |
|                             |                                      |       |   |                  | 0  | Normal  |
|                             |                                      |       |   |                  | 1  | Trouble |
| .HandheldKeypadBatteryState | Handheld Keypad Battery<br>State     | Int16 | R | PC4401<br>IT-100 | -1 | Unknown |
|                             |                                      |       |   |                  | 0  | Normal  |
|                             |                                      |       |   |                  | 1  | Alarm   |
| .AuxiliaryInputAlarm        | Auxiliary Input Alarm State          | Int16 | R | IT-100           | -1 | Unknown |
|                             |                                      |       |   |                  | 0  | Normal  |
|                             |                                      |       |   |                  | 1  | Alarm   |
| .HomeAutomation             | Escort 5580 module State             | Int16 | R | IT-100           | -1 | Unknown |
|                             |                                      |       |   |                  | 0  | Normal  |
|                             |                                      |       |   |                  | 1  | Trouble |
| . FireState                 | Fire State                           | Int16 | R | IT-100           | -1 | Unknown |
|                             |                                      |       |   |                  | 0  | Normal  |
|                             |                                      |       |   |                  | 1  | Trouble |
| .WireSmokeAlarmState        | A 2-wire smoke alarm<br>State        | Int16 | R | PC4401           | -1 | Unknown |
|                             |                                      |       |   |                  | 0  | Normal  |
|                             |                                      |       |   |                  | 1  | Alarm   |
| . WireSmokeTroubleState     | A 2-wire smoke zone<br>trouble State | Int16 | R | PC4401           | -1 | Unknown |
|                             |                                      |       |   |                  | 0  | Normal  |
|                             |                                      |       |   |                  | 1  | Trouble |
| . CombusState               | Combus power State                   | Int16 | R | PC4401           | -1 | Unknown |
|                             |                                      |       |   |                  | 0  | Normal  |
|                             |                                      |       |   |                  | 1  | Trouble |
| .Ground                     | EGND connection State                | Int16 | R | PC4401           | -1 | Unknown |
|                             |                                      |       |   |                  | 0  | Normal  |
|                             |                                      |       |   |                  | 1  | Trouble |

| . WaterflowAlarm   | Waterflow Alarm State   | Int16  | R   | PC4401           | -1  | Unknown                  |
|--------------------|-------------------------|--------|-----|------------------|-----|--------------------------|
|                    |                         |        |     |                  | 0   | Normal                   |
|                    |                         |        |     |                  | 1   | Alarm                    |
| . WaterflowTrouble | Waterflow Trouble State | Int16  | R   | PC4401           | -1  | Unknown                  |
|                    |                         |        |     |                  | 0   | Normal                   |
|                    |                         |        |     |                  | 1   | Trouble                  |
|                    |                         |        |     |                  |     |                          |
| .DuressAlarm       | Duress Alarm State      | Int16  | R/W | PC4401<br>IT-100 | -1  | Unknown                  |
|                    |                         |        |     |                  | 0   | Normal                   |
|                    |                         |        |     |                  | 1   | Alarm                    |
|                    |                         |        |     |                  |     | COMMANDS:                |
|                    |                         |        |     |                  | 13  | Reset Duress Alarm       |
| .FireKey           | Fire Key State          | Int16  | R/W | PC4401<br>IT-100 | -1  | Unknown                  |
|                    |                         |        |     |                  | 0   | Normal                   |
|                    |                         |        |     |                  | 1   | Alarm                    |
|                    |                         |        |     |                  |     | COMMANDS                 |
|                    |                         |        |     | IT-100           | 351 | TriggerAlarm [fire]      |
| .AuxiliaryKey      | Auxiliary Key State     | Int16  | R/W | PC4401<br>IT-100 | -1  | Unknown                  |
|                    |                         |        |     |                  | 0   | Normal                   |
|                    |                         |        |     |                  | 1   | Alarm                    |
|                    |                         |        |     |                  |     | COMMANDS                 |
|                    |                         |        |     | IT-100           | 352 | TriggerAlarm [Auxiliary] |
| .PanicKey          | Panic Key State         | Int16  | R/W | PC4401<br>IT-100 | -1  | Unknown                  |
|                    |                         |        |     |                  | 0   | Normal                   |
|                    |                         |        |     |                  | 1   | Alarm                    |
|                    |                         |        |     |                  |     | COMMANDS                 |
|                    |                         |        |     | IT-100           | 353 | TriggerAlarm [Panic]     |
| LastUpdate         | Data Last Update        | String | R   | PC4401<br>IT-100 |     |                          |
| .Command           | Command SUBSYSTEM       | Int16  | R/W | PC4401<br>IT-100 |     | COMMANDS:                |
|                    |                         |        |     | PC4401<br>IT-100 | 10  | Poll                     |
|                    |                         |        |     | PC4401<br>IT-100 | 11  | Status Request           |
|                    |                         |        |     | PC4401<br>IT-100 | 12  | Set Time and Date        |
|                    |                         |        |     | PC4401<br>IT-100 | 13  | Reset Duress Alarm       |

|        |                    |          |        | IT-100           | 30 | Label Request                                                                       |
|--------|--------------------|----------|--------|------------------|----|-------------------------------------------------------------------------------------|
|        |                    |          |        | IT-100           | 31 | Time Stamp Control<br>31(1 [enable] or 0 [disable])<br>ex. 310 or 311               |
|        |                    |          |        | IT-100           | 32 | TimeDateBroadcastControl<br>32(1 [enable] or 0 [disable])<br>ex. 320 or 321         |
|        |                    |          |        | IT-100           | 33 | TemperatureBroadcastContr<br>ol<br>33(1 [enable] or 0 [disable])<br>ex. 330 or 331  |
|        |                    |          |        | IT-100           | 34 | VirtualKeypadControl<br>34(1 [enable] or 0 [disable])<br>ex. 340 or 341             |
|        |                    |          |        | IT-100           | 35 | TriggerAlarm<br>35(1 [fire] or 2 [Ambulance]<br>3 [panic]) ex. 351 or 352 or<br>353 |
|        |                    |          |        | IT-100           | 36 | GetTemperatureSetPoint<br>36(1 - 4) ex. 361 or 362 or<br>363 or 364                 |
|        |                    |          |        | IT-100           | 37 | BaudRateChange<br>37(0 - 4) ex. 370 or 371 or<br>372 or 373 or 374                  |
|        |                    |          |        |                  |    |                                                                                     |
|        |                    |          |        |                  |    |                                                                                     |
|        | SUBSYSTE           | M*.PARTI | TION * |                  |    |                                                                                     |
| .Ready | Ready to arm State | Int16    | R      | PC4401<br>IT-100 | -1 | Unknown                                                                             |
|        |                    |          |        |                  | 0  | Ready                                                                               |
|        |                    |          |        |                  | 1  | NoReady                                                                             |
| .Alarm | Alarm State        | Int16    | R/W    | PC4401<br>IT-100 | -1 | Unknown                                                                             |
|        |                    |          |        |                  | 0  | Normal                                                                              |
|        |                    |          |        |                  | 1  | Alarm                                                                               |
|        |                    |          |        |                  |    | COMMANDS:                                                                           |
|        |                    |          |        | PC4401<br>IT-100 | 12 | Reset Alarm                                                                         |
| .Arm   | Armed State        | Int16    | R/W    | PC4401<br>IT-100 | -1 | Unknown                                                                             |
|        |                    |          |        |                  | 0  | Armed                                                                               |
|        |                    |          |        |                  | 1  | Disarmed                                                                            |
|        |                    |          |        |                  |    | COMMANDS:                                                                           |
|        |                    |          |        | PC4401<br>IT-100 | 10 | Arm                                                                                 |
|        |                    |          |        | PC4401<br>IT-100 | 11 | Disarm<br>For IT-100 is required user<br>code configured in the xml<br>file.        |

|          |                              |          |      | IT-100           | 30 | ArmStay                                                                      |
|----------|------------------------------|----------|------|------------------|----|------------------------------------------------------------------------------|
|          |                              |          |      | IT-100           | 31 | ArmArmedNoEntryDelay                                                         |
|          |                              |          |      | IT-100           | 32 | ArmWithCode<br>Required user code<br>configured in the xml file.             |
| .Trouble | Trouble Status LED on keypad | Int16    | R    | IT-100           | -1 | Unknown                                                                      |
|          |                              |          |      |                  | 0  | Normal                                                                       |
|          |                              |          |      |                  | 1  | Trouble                                                                      |
|          |                              |          |      |                  |    |                                                                              |
| .Command | Command                      | Int16    | R/W  | PC4401<br>IT-100 |    | COMMANDS:                                                                    |
|          |                              |          |      | PC4401<br>IT-100 | 10 | Arm                                                                          |
|          |                              |          |      | PC4401<br>IT-100 | 11 | Disarm<br>For IT-100 is required user<br>code configured in the xml<br>file. |
|          |                              |          |      | PC4401<br>IT-100 | 12 | Reset Alarm                                                                  |
|          |                              |          |      | IT-100           | 30 | ArmStay                                                                      |
|          |                              |          |      | IT-100           | 31 | ArmArmedNoEntryDelay                                                         |
|          |                              |          |      | IT-100           | 32 | ArmWithCode<br>Required user code<br>configured in the xml file.             |
|          |                              |          |      |                  |    |                                                                              |
|          | SUBSYS                       | TEM*.ZON | NA * |                  |    |                                                                              |
| .Open    | Open State                   | Int16    | R    | PC4401<br>IT-100 | -1 | Unknown                                                                      |
|          |                              |          |      |                  | 0  | Quiet                                                                        |
|          |                              |          |      |                  | 1  | Active                                                                       |
| .Alarm   | Alarm State                  | Int16    | R    | PC4401<br>IT-100 | -1 | Unknown                                                                      |
|          |                              |          |      |                  | 0  | Quiet                                                                        |
|          |                              |          |      | PC4401           | 1  | Active                                                                       |
| .Tamper  | Tamper State                 | Int16    | R    | IT-100           | -1 | Unknown                                                                      |
|          |                              |          |      |                  | 0  | Quiet                                                                        |
|          |                              |          |      | PC4401           | 1  | Active                                                                       |
| .Fault   | Fault State                  | Int16    | R    | IT-100           | -1 | Unknown                                                                      |
|          |                              |          |      |                  | 0  | Quiet                                                                        |
|          | Conoral Davias Potters       |          |      |                  | 1  | Active                                                                       |
| .Battery | State                        | Int16    | R    | PC4401           | -1 | Unknown                                                                      |
|          |                              |          |      |                  | 0  | Normal                                                                       |
|          |                              |          |      |                  | 1  | Alarm                                                                        |

| . DoorForcedState    | Access Control Door<br>Froced State (alarm state:<br>when an access<br>controlled door has been<br>forced open)                 | Int16 | R   | PC4401           | -1 | Unknown    |
|----------------------|----------------------------------------------------------------------------------------------------|-------|-----|------------------|----|------------|
|                      |                                                                                                    |       |     |                  | 0  | Normal     |
|                      |                                                                                                    |       |     |                  | 1  | Alarm      |
| . DoorOpenAlarmState | Access Control Door has<br>State (alarm state: when<br>the door has been kept<br>open past the<br>programmed Door Open<br>time) | Int16 | R   | PC4401           | -1 | Unknown    |
|                      |                                                                                                    |       |     |                  | 0  | Normal     |
|                      |                                                                                                    |       |     |                  | 1  | Alarm      |
| . Bypass             | Bypass State                                                                                                    | Int16 | R/W | PC4401           | -1 | Unknown    |
|                      |                                                                                                    |       |     |                  | 0  | Unbypassed |
|                      |                                                                                                    |       |     |                  | 1  | Bypassed   |
|                      |                                                                                                    |       |     |                  |    | COMMANDS:  |
|                      |                                                                                                    |       |     | PC4401           | 20 | Bypass     |
|                      |                                                                                                    |       |     | PC4401           | 21 | Unbypass   |
| .Command             | Command                                                                                                    | Int16 | R/W | PC4401<br>IT-100 |    | COMMANDS:  |
|                      |                                                                                                    |       |     | PC4401           | 20 | Bypass     |
|                      |                                                                                                    |       |     | PC4401           | 21 | Unbypass   |

Table 1 OPC TAGs